$\bigcirc$ 

# 12. (列) Funkverbindung zum BENNING SUN 2

Das BENNING PV 2 kann die Messwerte (Solare Einstrahlung, PV-Modul-/ Umgebungstemperatur und Datum-/Zeitstempel) des optionalen BENNING SUN 2 (TN 050420) per Funk empfangen.

Typische Funkreichweite im Freigelände: ca. 30 m

## Koppeln mit BENNING SUN 2

- 1. Entfernen Sie alle elektronischen Geräte in unmittelbarer Umgebung.
- Schalten Sie das BENNING PV 2 und das BENNING SUN 2 aus.
- 3. Drücken und halten Sie die beiden Tasten-ON/OFF am BENNING SUN 2.
- 4. Drücken und halten Sie gleichzeitig die (Ruo)-Taste 4 und die (www)-Taste 5 am **BENNING PV 2.**
- 5. Das BENNING PV 2 signalisiert die erfolgreiche Kopplung über einen Signalton und der Einblendung der Serien-Nr. des BENNING SUN 2.
- 6. Im LCD-Display ① des BENNING PV 2 wird das Symbol "W/m<sup>2</sup>" eingeblendet.

# Entkoppeln vom BENNING SUN 2

- 1. Entfernen Sie alle elektronischen Geräte in unmittelbarer Umgebung.
- 2. Schalten Sie das BENNING PV 2 aus.
- 3. Drücken und halten Sie die (Ru)-Taste 4 und die (ww)-Taste 5 am BENNING PV 2 für ca. 10 Sekunden gedrückt.
- 4. Das BENNING PV 2 signalisiert die Entkopplung vom BENNING SUN 2 über ein Signalton und der Löschung des LCD-Display.
- 5. Im LCD-Display 1 des BENNING PV 2 wird das Symbol "R<sub>PF</sub>/Ω" eingeblendet.

### Aktivieren/Deaktivieren der Funkübertragung des BENNING SUN 2

- 1. Koppeln Sie das BENNING PV 2 mit dem BENNING SUN 2.
- 2. Zum Aktivieren/Deaktivieren der Funkübertragung drücken und halten Sie am BENNING SUN 2 die 1-Taste und drücken Sie gleichzeitig die 🞰-Taste. Im LCD-Display wird ein blinkendes Dreieck  $\nabla$  angezeigt.
- 3. Das BENNING PV 2 empfängt die Messwerte, sobald die solare Einstrahlung (W/m<sup>2</sup>) im LCD-Display 1 angezeigt wird.
- 4. Eine AUTO-Messung (Mode 1) 3) speichert zusätzlich die Temperaturwerte und den Datum-/Zeitstempel des BENNING SUN 2.
- 5. Sollte sich das BENNING PV 2 außerhalb der Funkreichweite des BENNING SUN 2 befinden, blinkt das Symbol "W/m<sup>2</sup>" auf dem LCD-Display 1. Ebenso erscheint "\_\_\_" auf dem LCD-Display, wenn der Messwert der solaren Einstrahlung außerhalb des Messbereiches liegt.

#### Hinweis:

Sollte das BENNING PV 2 kein Funksignal vom BENNING SUN 2 empfangen, werden die Displayanzeigen mit dem Datum-/Zeitstempel des BENNING PV 2 gespeichert.

#### 13. Darstellung der I-U Kennlinie über APP "BENNING PV Link" Voraussetzung: NFC-fähiges Android-Gerät

Die APP ermöglicht die Darstellung und den Vergleich der gemessenen I-U Kennlinie und Leistungskennlinie mit den nominalen Moduldaten des Herstellers unter STC-Bedingung.

Lesen Sie bitte zuerst die ausführliche Bedienungsanleitung des BENNING PV 2 und der APP "BENNING PV Link" (http://tms.benning.de/pv2).

- 1. Der NFC-Chip befindet sich unter dem NFC-Logo auf der Gehäuseoberseite des BENNING PV 2
- 2. Nach jeder Durchführung des Prüfablaufs (Mode 2) + (3), sowie nach dem Aufrufen eines Speicherplatzes über die 🕞-Taste 🚯 und Betätigung der 📾-Taste wird die I-U Kennlinie in den NFC-Chip geschrieben.
- 3. Die I-U Kennlinie kann über ein Android-Gerät mit NFC-Funktion ausgelesen und dargestellt werden.

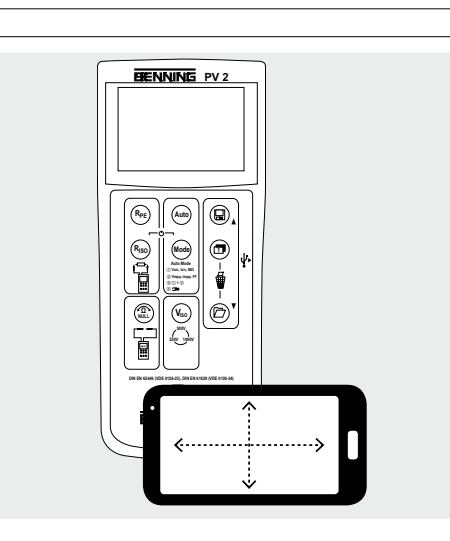

# 14. Messbereiche und Grenzwerte

| Funktion                        | Bereich                           |
|---------------------------------|-----------------------------------|
| R <sub>PE</sub> /V              | 0,05 Ω - 199 Ω/30 V - 440 V AC/DC |
| R <sub>ISO</sub> (2-polig)      | 0,05 ΜΩ - 300 ΜΩ                  |
| Vo/c                            | 5 V - 1000 V DC                   |
| ls/c                            | 0,5 A - 15 A DC                   |
| R <sub>ISO</sub> (AUTO-Messung) | 0,2 ΜΩ - 200 ΜΩ                   |
|                                 | 0,1 A - 40 A AC/DC                |
| ISO-Prüfspannung                | Grenzwert Isolationswiderstand    |
| 250 V                           | 0,5 ΜΩ                            |
| 500 V/ 1000 V                   | 1,0 MΩ                            |

#### 15. Einstellen von Datum und Uhrzeit

- 1. Schalten Sie das BENNING PV 2 aus.
- 2. Drücken und halten Sie die (2)-Taste (3) und betätigen Sie gleichzeitig die (R.)-Taste 4 und die Imi-Taste 6 am BENNING PV 2.
- 3. Das Datum-/Uhrzeitformat wird wie folgt angezeigt: MM.DD = Monat (1-12).Tag (1-31) YYYY = .lahrHH.mm = Stunden (0-23).Minuten (0-59)
- SS = Sekunden (0-59)
- 4. Drücken Sie die (Reg)-Taste 2, um ein Datum-/Uhrzeitfeld anzuwählen.
- 5. Ein blinkendes Feld verdeutlicht, dass dieses Feld eingestellt werden kann.
- 6. Über die ()-Taste () und die ()-Taste () wird der Wert erhöht bzw. verringert.
- Mit jeder Änderung wird das Sekundenfeld auf Null gesetzt.
- 7. Schalten Sie das Gerät aus, um die Einstellung zu speichern. Hinweis:

Befindet sich das BENNING PV 2 in Funkverbindung mit dem BENNING SUN 2, synchronisiert sich das Datum/ die Uhrzeit des BENNING PV 2 automatisch nach ca. 10 s auf das Datum/ die Uhrzeit des BENNING SUN 2, wenn eine Abweichung > 1 Min. festgestellt wird. BENNING SUN 2 (Master) → BENNING PV 2 (Slave).

| 16. Fehlercodes                                                                         |                                                                                                    | _   |
|-----------------------------------------------------------------------------------------|----------------------------------------------------------------------------------------------------|-----|
| Fehlercode                                                                              | Abhilfe                                                                                                    | E   |
| FUSE                                                                                    | Interne Sicherung defekt,<br>vgl. Kapitel 9.5, "Sicherungswechsel"                                                                                   | 1   |
| HOF                                                                                     | Die Elektronik des BENNING PV 2 hat die max. zulässige<br>Temperatur erreicht. Das BENNING PV 2 vom Messobjekt<br>trennen und abkühlen lassen.       |     |
| Н ,SC<br>Н ,Cu                                                                          | Der DC-Kurzschlussstrom oder der kapazitivbedingte Ein-<br>schaltstrom hat den Maximalwert von 15 A überschritten.<br>Die Messung wurde abgebrochen. | 4   |
| н '0С                                                                                   | Die DC-Leerlaufspannung hat den Maximalwert von 1000 V überschritten. Die Messung wurde abgebrochen.                                                 |     |
| > ו <u>0</u> 00™<br>א וףר                                                               | Die DC-Leistung hat den Maximalwert von 10 kW über-<br>schritten. Die Messung wurde abgebrochen.                                                     | 2   |
| 8 15-<br>CONN<br>ECE                                                                    | Trennen Sie das BENNING PV 2 umgehend von dem PV-<br>Generator                                                                                       |     |
| do<br>NOE<br>USE<br>Er 12                                                               |                                                                                                    | 4   |
| HOFE                                                                                    |                                                                                                    | - 1 |
| FEE                                                                                     | Das BENNING PV 2 bitte an einen autorisierten Service-<br>Händler zurücksenden, vgl. Adresse aus Kapitel 9.6                                         | 4   |
| г L I,2,3 <sub>оder</sub> Ч                                                             | "rtalin fording                                                                                                    | 4   |
| Er 1,2 <sub>etc.</sub>                                                                  |                                                                                                    |     |
| C A L                                                                                   |                                                                                                    |     |
| FR IL<br>store                                                                          | Die Speicherung ist fehlgeschlagen. Bitte speichern Sie die Messwerte erneut auf den nächst freien Speicherplatz.                                    |     |
| NFC<br>FRIL<br>store                                                                    | Die Speicherung im NFC-Chip ist fehlgeschlagen.<br>Bitte entfernen Sie das NFC-fähige Gerät von dem<br>BENNING PV 2.                                 | 4   |
| Weitere Fehlercodes siehe ausführliche Bedienungsanleitung (http://tms.benning.de/pv2). |                                                                                                    |     |
| 17. Optionales Zubehör                                                                  |                                                                                                    |     |

| 17. Optionales Zubehör                      |             |
|---------------------------------------------|-------------|
| PC-Software BENNING SOLAR Manager           | (TN 050423) |
| Saugnapf-Temperaturfühler für BENNING SUN 2 | (TN 050424) |
| PV-Modulhalterung für BENNING SUN 2         | (TN 050425) |
| Stromzangenadapter BENNING CC 3             | (TN 044038) |
| Messleitung BENNING TA 5, Länge: 40 m       | (TN 044039) |

06/2024

06/2024

 $\triangle$ 

#### Kurzanleitung BENNING BENNING PV 2

# Wichtige Informationen

Lesen Sie bitte die ausführliche Bedienungsanleitung (http://tms.benning.de/pv2) bevor Sie das BENNING PV 2 verwenden. Das BENNING PV 2 darf ausschließlich durch ausgebildetes Fachpersonal gemäß beschriebener Gerätespezifikation eingesetzt werden. Bewerten Sie vor der Messung die Bedingungen an der Messstelle. Wenn die Gefahr einer Verletzung besteht, verwenden Sie persönliche Schutzausrüstung.

Der Anschluss an den PV-Generator ist ausschließlich gemäß den Anschlussbildern der Bedienungsanleitung vorzunehmen. Nicht benötigte Messleitungen sind von dem BENNING PV 2 zu trennen.

Vor der Messung ist der PV-Generator allpolig vom PV-Wechselrichter zu trennen!

Der PV-Generator darf die maximale Leerlaufspannung von 1000 V. den maximalen Kurzschlussstrom von 15 A und die maximale DC-Leistung (P = Uoc x lsc) von 10 kW nicht überschreiten.

Die Messungen sind am einzelnen PV-Strang durchzuführen! Es ist sicherzustellen, dass alle Schaltgeräte und Trennvorrichtun-

gen offen sind und alle PV-Stränge gegeneinander isoliert sind. Beachten Sie, dass sich die Kurzschlussströme (lsc) von parallel geschalteten PV-Strängen addieren und sich zusätzlich durch vorhandene Kapazitäten des PV-Generators erhöhen können.

Nichtbeachtung kann zur Beschädigung des BENNING PV 2 führen!

Das Prüfgerät BENNING PV 2 direkt nach beendeter Prüfung vom PV-Generator trennen.

Messspitzen nicht berühren! Bei Isolationswiderstandsmessungen können hohe elektrische Spannungen an den Messspitzen anliegen.

Während der Messung keine Metallteile des Prüfobiektes berühren.

Der PV-Generator muss von der elektrischen Hauptversorgung isoliert sein!

Weder Plus- noch Minuspol des PV-Generators darf geerdet sein!

Über die 4 mm Messleitungen sind Spannungsmessungen an Steckdosenstromkreise möglich. Das BENNING PV 2 darf über die 4 mm Prüfbuchsen nur in Stromkreisen der Überspannungskategorie III mit max. 300 V AC/DC Leiter gegen Erde benutzt werden. Hierzu sind vorher die PV-Messleitungen von den PV-Prüfbuchsen zu trennen.

Vor jeder Inbetriebnahme überprüfen Sie das Gerät und die Leitungen auf Beschädigungen. Ein beschädigtes Gerät nicht verwenden!

Verwenden Sie ausschließlich die im Lieferumfang des **BENNING PV 2 enthaltenen Messleitungen.** 

Das BENNING PV 2 ist ausschließlich zur Messung in trockener Umaebuna voraesehen.

# 2. Ein-, Ausschalten

Gleichzeitiges Betätigen der (Ra)-Taste 4 und 4 und 5 schaltet das Gerät ein oder aus. Ohne Tastenbetätigung schaltet sich das Gerät automatisch nach ca. 1 Min. selbsttätig ab (APO, Auto-Power Off). Die Abschaltzeit ist von 1 Min. bis 10 Min. einstellbar (unter http://tms.benning.de/pv2).

3. Gerätebeschreibung 1 LCD-Display 2 (Re)-Taste, Prüfung des Schutzleiters A 3 (Auto)-Taste, automatischer Prüfablauf R. - Taste, Isolationsprüfung (2-polig) 6 Mody-Taste, Auswahl Prüfablauf 6 @-Taste, Nullabgleich der Messleitung Taste, Auswahl ISO-Prüfspannung B D-Taste, Messwerte aufrufen 9 D-Taste, Umschaltung LCD-Display -@ (D)-Taste, Messwerte speichern + PV-Pr
üfbuchse (rot) PV-Prüfbuchse (schwarz) -- w) — 4 mm Pr
 üfbuchse (schwarz)

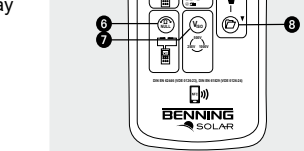

#### 4. Auto-Messung des PV-Generators

4 mm Pr
üfbuchse (rot)

- 1. Lesen und verstehen Sie alle Sicherheitshinweise unter Punkt 1. "Wichtige Informationen"
- 2. Schließen Sie das BENNING PV 2, wie dargestellt, an den PV-Generator an. Verwenden Sie dazu die PV-Messleitungen und die rote 4 mm Messleitung.
- 3. Die Leerlaufspannung (Vo/c) wird automatisch angezeigt.
- 4. Bei falscher Spannungspolarität wird das Symbol <sup>+</sup>×<sup>+</sup> auf dem LCD-Display ① eingeblendet und die Messung wird gesperrt.
- 5. Über die 🞰-Taste 6 den gewünschten Prüfablauf (Mode 1) ④) anwählen: (1) Messung von Vo/c. Is/c und M $\Omega$

2 Messung der I-U Kennlinie mit Vmpp, Impp und FF (Füllfaktor) (3) Messung von (1) + (2)

(4) Messung über AC/DC Stromzange

- 6. Wählen Sie über die (v.)-Taste 🗊 eine ISO-Prüfspannung von 250 V. 500 V oder 1000 V an.
- 7. Drücken Sie die 🛲 Taste 3 zum Start des Prüfablaufs.
- 8. Sobald der Prüfablauf beendet ist, wird "Store?" im LCD-Display ① angezeigt.

 $\mathbb{A}\mathbb{A}$ 

P = 10 kW

Uoc x lsc ≤ 10 kW

Max.: Isc = 15 A, Uoc = 1000 V,

Messung nur am einzelnen PV-Strang! Bei

parallel geschalteten PV-Strängen addieren

sich die Kurzschlussströme und können

zusätzlich durch vorhandene Kapazitäten

des PV-Generators erhöht werden.

PV-Generator darf keine Leistungs-

Die rote 4 mm Messleitung wird für die

Isolationswiderstandsmessung benötigt

PV-Generator allpolig vom

Wechselrichter trennen!

9. Die ()-Taste () speichert die Messwerte.

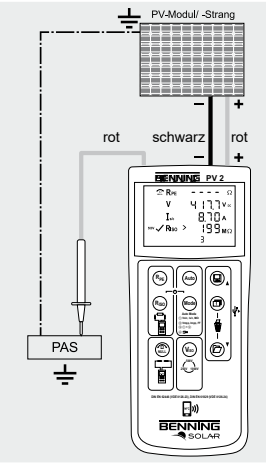

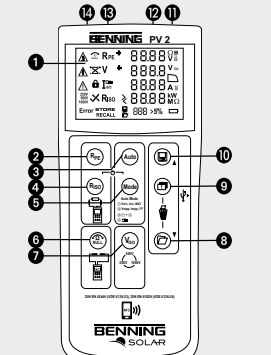

 $\bigcirc$ 

# 5. Nullabgleich der Messleitungen, Schutzleiterwiderstand (RpF)

- 1. Schließen Sie die Messleitungen an die roten und schwarzen 4 mm Prüfbuchsen am BENNING PV 2 an
- 2. Schließen Sie die Prüfspitzen über die Krokodilklemmen kurz.
- 3. Halten Sie die (m)-Taste 6 solange gedrückt bis ein Piepton ertönt und dass \* Symbol auf dem LCD-Display 1 angezeigt wird.
- 4. Der Null-Wert wird gespeichert, wenn\_das Gerät ausgeschaltet wird.
- 5. Drücken Sie zum Deaktivieren die 💬-Taste 6 bis das 🔐-Symbol auf dem LCD-Display 1 ausgeblendet wird.

Hinweis:

10 Ohm

Maximaler Messleitungswiderstand:

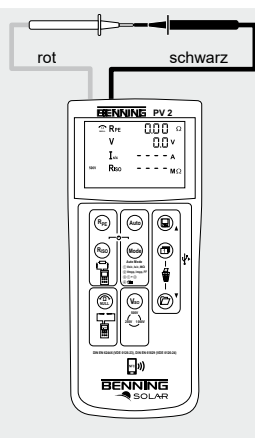

# 6. Schutzleiterwiderstand (Rpc)

- Schließen Sie die 4 mm Messleitungen wie dargestellt an.
- 2. Für eine Einzelmessung (2 Sek.) drücken Sie die (Reg.)-Taste 2 und lassen diese los. 3. Für eine fortlaufende Messung halten Sie die 🖓 Taste 2 für ein paar Sekun-
- den gedrückt bis das Symbol 🔒 auf dem LCD-Display 1 angezeigt wird.
- 4. Zum Beenden der fortlaufenden Messung drücken Sie die (Reg)-Taste 2.
- 5. Die ()-Taste () speichert die Messwerte.

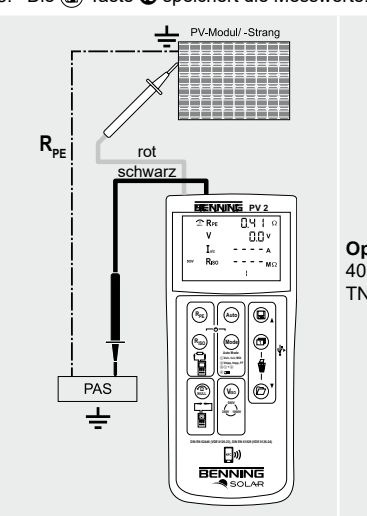

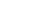

- 7. Isolationswiderstand (RISO, 2-polig)
- 1. Schließen Sie die 4 mm Messleitungen wie dargestellt an.
- 2. Wählen Sie über die (v.)-Taste D eine ISO-Prüfspannung von 250 V. 500 V oder 1000 V an
- 3. Für eine Einzelmessung (2 Sek.) drücken Sie die 🖓-Taste 🚯 und lassen diese los. Für eine fortlaufende Messung halten Sie die (R.)-Taste 4 für ein paar Sekunden gedrückt bis das 🔒 Symbol auf dem LCD-Display 🛈 angezeigt wird.
- 4. Zum Beenden der fortlaufenden Messung drücken Sie die R-Taste 4.
- 5. Die ()-Taste () speichert die Messwerte.

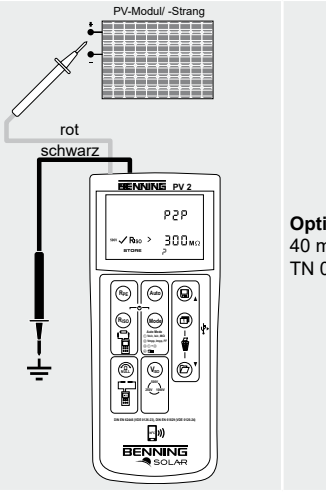

1. Entfernen Sie alle Messleitungen von dem BENNING PV 2.

PINNING PV

☜ 🖾 🖳

Option:

TN 044038

**BENNING CC 3** 

0.0\* 16.70\*

4. Drücken Sie die Nullabgleichstaste (ZERO) für 2 Sek. am BENNING CC 3.

3 Wählen Sie am BENNING CC 3 den 40 A-Bereich

Display 1 erscheint das - Symbol.

7. Die ()-Taste () speichert die Messwerte.

# Option: 40 m Messleitung BENNING TA 5 TN 044039

- Store D-Recal 5. Über die Moh-Taste 6 den Mode 4 am BENNING PV 2 anwählen. Im LCD-+ <sup>(2)</sup> 6. Der AC/DC-Strom kann an einadrige, stromdurchflossene Leiter gemessen werden. +Disp
  - lieren
    - 2. Entfernen Sie alle Messleitungen vom BENNING PV 2.
    - 3. BENNING PV 2 über USB-Verbindungskabel an PC anschließen.
    - 4. PC-Software starten, COM-Port wählen und auf "Download" klicken.
    - 5. BENNING PV 2 einschalten, (2)-Taste 3 betätigen und erneut die (2)-Taste 3
    - für ca. 2 Sek. gedrückt halten, um den Download zu starten.
    - Hinweis:

- - **BENNING PV 2**

06/2024

**BENNING PV 2** 

optimierer enthalten!

Hinweis:

06/2024

Option:

40 m Messleitung BENNING TA 5 TN 044039

2. Schließen Sie den Stromzangenadapter BENNING CC 3 (Option) an die 4 mm Prüfbuchsen an

300A

310Å L 40Å 077

EROT O

BENN

10mWA 1mWA O 77 NG CC 3

8. AC/DC-Strommessung

### 9. AC/DC-Spannungsmessung

- 1. Entfernen Sie die PV-Messleitungen von dem BENNING PV 2.
- 2. Schließen Sie die 4 mm Messleitungen wie dargestellt an.
- 3. Das BENNING PV 2 misst automatisch die AC/DC Spannung an den Messspitzen. 4. Die Polarität der Gleichspannung (DC) wird mit "+/-" gekennzeichnet. Bei Wechselspannung (AC) wird "+/-" im Wechsel angezeigt. 5. Die ()-Taste () speichert die Messwerte.

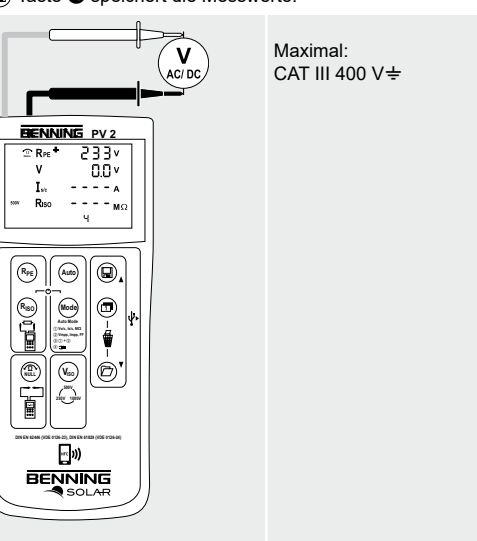

#### 10. Messwertspeicher (999 Displayanzeigen)

| Speichert alle Messergebnisse, die sich auf den<br>befinden. Im RECALL-Modus werden die Me<br>rückwärts aufgerufen | n LCD-Display<br>essergebnisse |
|----------------------------------------------------------------------------------------------------|--------------------------------|
| Aufrufen gespeicherter Messergebnisse auf dem<br>Drücken und halten sendet den Messwertspe<br>USB-Port.            | LCD-Display.<br>icher an den   |
| Löschen des kompletten Messwertspeichers.                                                                          |                                |
| Av Umschaltung des LCD-Displays im Modus I-U K<br>Vo/c, Is/c auf Vmpp, Impp.                                       | Kennlinien von                 |

### 11. Download des Messwertspeichers auf den PC

1. BENNING SOLAR Datalogger und Treiber von http://tms.benning.de/pv2 instal-

6. Messwertdatei im CSV-Format über MS Excel® öffnen.

Die optionale PC-Software BENNING SOLAR Manager (TN 050423) ermöglicht die Dokumentation gemäß DIN EN 62446 (VDE 0126-23) und die Darstellung der I-U Kennlinie gemäß DIN EN 61829 (VDE 0126-24).

# 12. •) Radio connection to the BENNING SUN 2

The BENNING PV 2 is able to receive the measured values (insolation, PV module / ambient temperature and date / time stamp) of the optional BENNING SUN 2 (part no. 050420) via radio connection.

Typical radio range in open space: approx. 30 m

### Coupling with BENNING SUN 2

- 1. Remove all electronic devices in direct vicinity
- Switch the BENNING PV 2 and the BENNING SUN 2 off.
- 3. Press and hold the two ON/OFF keys of the BENNING SUN 2.
- 4. Press and simultaneously hold the (Ruo)-key (4) and the (mode-key (5) of the **BENNING PV 2.**
- 5. The BENNING PV 2 indicates the successful coupling by means of an acoustic signal and by displaying the serial no. of the BENNING SUN 2
- 6. The "W/m<sup>2</sup>" symbol is shown on the LC display 1 of the BENNING PV 2.

## Decoupling from BENNING SUN 2

- 1. Remove all electronic devices in direct vicinity.
- 2. Switch the BENNING PV 2 off.
- 3. Press and hold the (Ru)-key (2) and the (Ind)-key (3) of the BENNING PV 2 for approx. 10 seconds.
- 4. The BENNING PV 2 indicates the decoupling from the BENNING SUN 2 by means of an acoustic signal and by clearing the LC display.
- 5. The " $R_{PF}/\Omega$ " symbol is shown on the LC display **1** of the BENNING PV 2.

### Activating/deactivating the radio transmission of the BENNING SUN 2

- 1. Couple the BENNING PV 2 with the BENNING SUN 2.
- 2. To activate/deactivate the radio transmission, press and hold the I-key of the BENNING SUN 2 and simultaneously press the m-key. A flashing triangle  $\nabla$ is shown on the LC display.
- 3. The BENNING PV 2 receives the measured values as soon as the insolation (W/m<sup>2</sup>) is shown on the LC display 1.
- 4. AUTO measurement (modes ① ③) additional stores the temperature values and the date/time stamp of the BENNING SUN 2.
- 5. If the BENNING PV 2 is outside the radio range of the BENNING SUN 2, the "W/ m<sup>2</sup>" on the LC display **1** starts flashing. Moreover, "\_\_\_\_" is shown on the LC display, if the measured insolation value is outside the measuring range.

#### Note:

If the BENNING PV 2 does not receive any radio signal from the BENNING SUN 2, the display indications are stored with the date/time stamp of the BENNING PV 2.

#### 13. Representing the I-V characteristic via the "BENNING PV Link" app Requirements: NFC-enabled Android device

The app allows the user to represent and to compare the measured I-V characteristic and the power characteristic with the nominal module data of the manufacturer under STC conditions.

Please read the detailed operating manual of the BENNING PV 2 and of the "BENNING PV Link" first (http://tms.benning.de/pv2).

- 1. The NFC chip required for this functionality is located under the NFC logo on the top of the BENNING PV 2 housing.
- 2. Upon completion of each test procedure (modes (2) + (3)) as well as after calling a storage location via the (2)-key (3) and pressing the (1)-key (9), the I-V characteristic is written to the NFC chip.
- 3. The I-V characteristic can be read and represented via an Android device with NFC functionality.

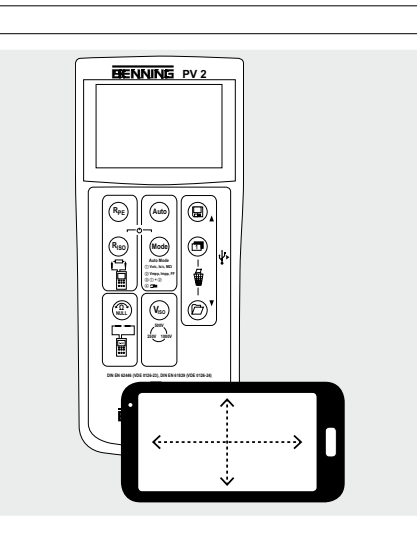

# 14. Measuring ranges and limiting values

| Function                            | Range                                      |
|-------------------------------------|--------------------------------------------|
| R <sub>PE</sub> /V                  | 0.05 Ω - 199 Ω/30 V - 440 V AC/DC          |
| R <sub>ISO</sub> (2-pin)            | 0.05 ΜΩ - 300 ΜΩ                           |
| Vo/c                                | 5 V - 1000 V DC                            |
| ls/c                                | 0.5 A - 15 A DC                            |
| R <sub>ISO</sub> (AUTO measurement) | 0.2 ΜΩ - 200 ΜΩ                            |
|                                     | 0.1 A - 40 A AC/DC                         |
| ISO test voltage                    | Limiting value of<br>insulating resistance |
| 250 V                               | 0.5 ΜΩ                                     |
| 500 V/ 1000 V                       | 1.0 ΜΩ                                     |

# 15. Setting the date and time

- 1. Turn off the BENNING PV 2.
- 2. Press and hold the D-key (3) and then press simultaneously the  $\textcircled{R}_{0}$ -key (4) and the Mode-key 6 of BENNING PV 2.
- 3. The date format and time format is shown as follows: MM.DD = month (1-12). Day (1-31) YYYY = vear HH.mm = hours (0-23).minutes (0-59)
- SS = seconds (0-59)
- 4. Press the  $(R_{PE})$ -key 2 to select a date field and time field
- 5. A blinking field shows that this field can be set.
- 6. With the ()-key () and the ()-key (), the value increases or decreases. With each change, the second field is set to zero.
- 7. Turn off the device to save the setting.

# Note:

06/2024

If the BENNING PV 2 has established a radio connection to the BENNING SUN 2. the date/ time of the BENNING PV 2 will be synchronized automatically after 10 seconds to the date/ time of the BENNING SUN 2, if the device detects a deviation of more than 1 minute. BENNING SUN 2 (master) → BENNING PV 2 (slave).

| 16. Error codes           | ~                                                                                                    |
|---------------------------|----------------------------------------------------------------------------------------------------|
| Error code                | Remedy                                                                                                    |
| FUSE                      | The internal fuse has blown. Refer to chapter 9.5 in the operating instructions for details.                                                                                    |
| HOF                       | The electronic components of the BENNING PV 2 have reached the maximum admissible temperature. Disconnect the BENNING PV 2 from the object to be measured and let it cool down. |
| SC، H<br>۲،Cu             | The DC short-circuit current or the capacitive inrush cur-<br>rent has the maximum value of 15 A. The measurement<br>has been stopped.                                          |
| л 10C                     | The DC open circuit voltage has exceeded the maximum value of 1000 V. The measurement has been stopped.                                                                         |
| > 1000™<br>H .Pr          | The DC power has exceeded the maximum value of 10 kW. Measurement has been cancelled.                                                                                           |
| d 15-<br>CONN<br>ECE      | Immediately disconnect the BENNING PV 2 from the PV generator!                                                                                                    |
| do<br>101<br>USE<br>Er 12 |                                                                                                    |
| HOFE                      | Please return the RENNING PV 2 to an authorized ser-                                                                                                    |
| FEE                       | vice center, see chapter 9.6 "Calibration" for the address.                                                                                                    |
| r L 1,2,3 ,4              |                                                                                                    |
|                           |                                                                                                    |
| CAL                       |                                                                                                    |
| STORE                     | Storage has failed. Please store the measured values again to the next storage location available.                                                                              |
| NFC<br>FR11<br>store 🖬    | Storage to the NFC chip has failed. Please remove the NFC-enabled device from the BENNING PV 2.                                                                                 |
| Other error codes see det | ailed user guide (http://tms.benning.de/pv2).                                                                                                    |
| 17. Optional accessories  | 5                                                                                                    |
| PC software RENNING S     | OLAR Manager (part po 050/23)                                                                                                    |

| <sup>2</sup> C software BENNING SOLAR Manager         | (part no. 050423) |  |
|-------------------------------------------------------|-------------------|--|
| Temperature sensor with suction cup for BENNING SUN 2 | (part no. 050424) |  |
| PV module holder for BENNING SUN 2                    | (part no. 050425) |  |
| Current clamp adapters BENNING CC 3                   | (part no. 044038) |  |
| vleasuring lead BENNING TA 5, length 40 m             | (part no. 044039) |  |
|                                                       |                   |  |

**BENNING PV 2** 

(GB)

06/2024

#### Short Instructions ENNING **BENNING PV 2**

# portant information

(m)

Before using the BENNING PV 2 please read the detailed operating manual (http://tms.benning.de/pv2) carefully.

The BENNING PV 2 should only be used by suitably trained personnel in accordance with the device specification described.

Before measuring, assess the conditions at the measuring point. If there is a risk of injury, use personal protective equipment.

The connection to the PV generator is made exclusively in accordance with the connection figure of the operating manual. Disconnect not required tests leads from the BENNING PV 2.

Before the measurement disconnected the PV array from the PV inverter! The PV string under test must not exceed the maximum open-circuit voltage of 1000 V, the maximum short-circuit current of 15 A and the maximum DC power (P = Uoc x lsc) of 10 kW.

The measurements are to be carried out on the individual PV string! It must be ensured that all switching devices and isolating devices are open and that all PV strings are isolated from each other.

Only test a single PV string, never test multiple strings and beware of parallel connections! High levels of capacitance within the circuit under test can cause high currents to flow and may damage the test instrument

Non-observiance will result in damage to the BENNING PV 2!

Disconnect the BENNING PV 2 from the test sample directly after the test.

Do not touch the measuring probes! During insulating resistance measurements, high electric currents might be applied to the measuring probes.

Do not touch any metal parts of the test object during measurement.

The PV generator must be isolated from the electric power supply! Neither the positive nor the negative pole of the PV generator must be earthed!

Via the 4 mm test leads, voltage measurements on mains supply circuits are possible. Via the 4 mm test sockets, the BENNING PV 2 must be used only in electric circuits of overvoltage category III with max. 300 V AC/DC for phase-to-earth measurements. For this please disconnect the PV 2 PV measuring leads from the PV test sockets before measuring.

Before starting the unit, always check it for signs of damage. Do not use a damaged BENNING PV 2!

Only use measuring leads, which are supplied with the **BENNING PV 2.** 

The BENNING PV 2 is intended for making measurements under dry ambient conditions only.

# (GB)

### 2. Switching the device ON/OFF

Press the R-key 4 and the -key 5 simultaneously to switch the device ON or OFF. Without pressing a key, the device switches OFF automatically after approx. 1 minute (APO, Auto Power-Off). The switch-off time can be set within a range from 1 min. to 10 min. (see operating manual on http://tms.benning.de/pv2).

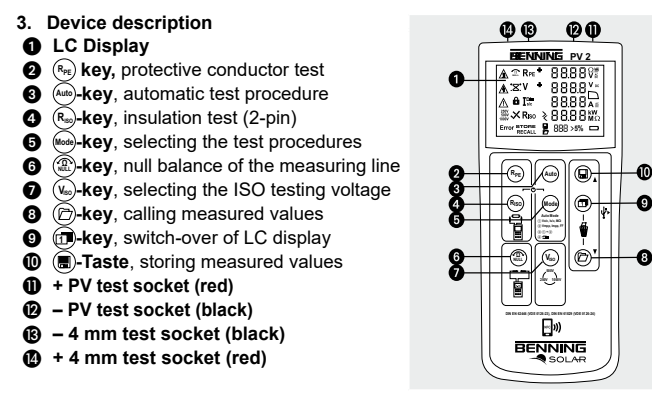

# 4. AUTO measurement of the PV generator

- 1. Carefully read and understand all safety notes under point 1. "Important information"
- 2. Connect the BENNING PV 2 to the PV generator as shown, by means of the enclosed PV measuring leads and the red 4 mm test lead.
- 3. The open-circuit voltage (Vo/c) is automatically displayed.
- 4. In case of reversed polarity of the DC voltage, the symbol  $*\times^*$  is displayed 1 and the measurement will be blocked.
- 5. Press the was-key 6 to select the desired test procedure (modes (1) (4)): (1) Measuring Vo/c. Is/c and M $\Omega$

(2) Measuring the I-V characteristic with Vmpp, Impp and FF (filling factor) (3) Measuring (1) + (2)

④ Measuring via AC/DC current clamp

- 6. Press the ()-key () to select an ISO testing voltage of 250 V, 500 V or 1.000 V.
- 7. Press the (here)-key 3 to start the test procedure.
- 8. As soon as the test procedure is completed, "Store?" will be indicated on the LC display 1.

Note:

**BENNING PV 2** 

9. Press the ()-key () to store the measured values.

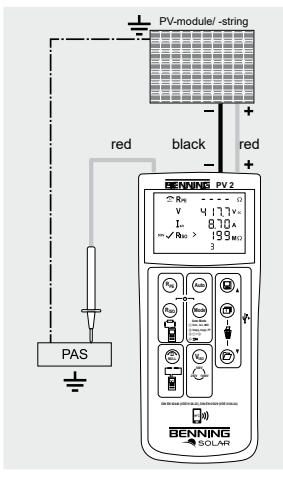

 $\mathbb{A}\mathbb{A}$ Uoc x lsc ≤ 10 kW Max.: Isc = 15 A. Uoc = 1000 V.  $P = 10 \, kW$ 

Disconnect all poles of the PV array from the inverter before testing!

Only test a single PV string, never test multiple strings and beware of parallel connections! High levels of capacitance within the circuit under test can cause high currents to flow and may damage the test instrument. The PV generator may not contain any power optimisers!

The red 4 mm measuring lead is required for the insulation resistance measurement.

(GB)

- 5. Null balance of the measuring leads, resistance (RPE)
- 1. Connect the measuring leads to the red and black 4 mm test sockets of the **BENNING PV 2.**
- 2. Short-circuit the probe tips via the alligator clips.
- 3. Press and hold the  $(\widehat{ML})$ -key **6** until an acoustic signal sounds and the  $\widehat{ML}$ -symbol is displayed 1.
- 4. The Null-value is stored when unit is switched off.
- 5. To disable, press ( )-key ( until the ) symbol is removed from LC display ().

Note:

10 Ohm

Max. measuring lead resistance:

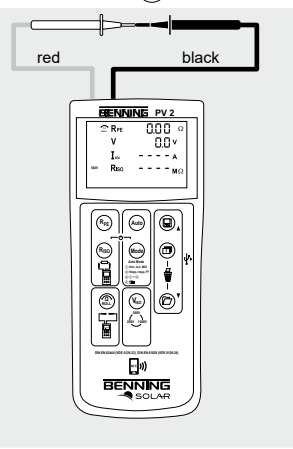

#### 6. Protective conductor resistance (Rpr) 1. Connect the 4 mm measuring leads as shown.

- 2. To make a single measurement (2 sec.), press and release the (Reg)-key 2.
- 3. To make a continuous measurement, press and hold the (Reg.)-key 2 until the symbol A is displayed **1** continuously.
- 4. Press the (Ref)-key 2 to terminate the continuous measurement.
- 5. Press the ()-key () to store the measured values.

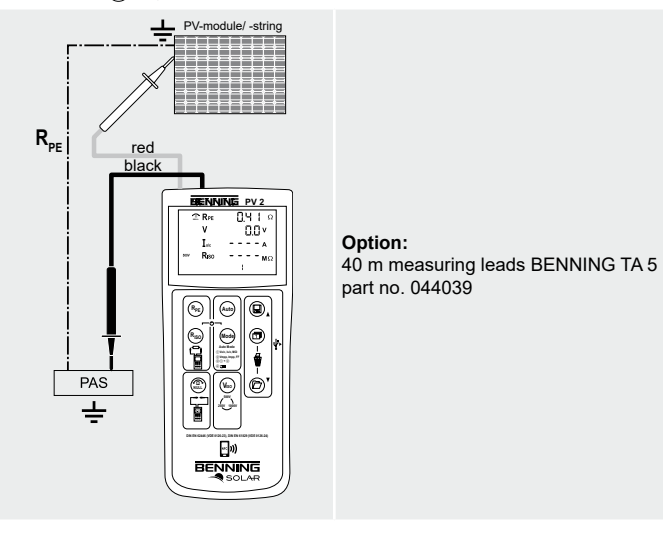

- 7. Insulating resistance (R<sub>ISO</sub>, 2-pin)
- 1. Connect the 4 mm measuring leads as shown in the figure.
- 2. Press the Web-key **1** to select an ISO testing voltage of 250 V. 500 V or 1,000 V.
- 3. For single measurement (2 sec.), press and release the R-key 4.
- For continuous measurement, press and hold the (Re)-key 4 for several seconds until the 🔒 symbol is shown on the LC display 1.
- 4. Press the Re-key 4 to terminate the continuous measurement.
- 5. Press the ()-key () to store the measured values.

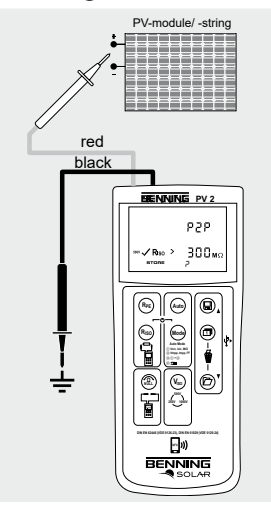

Option: 40 m measuring leads BENNING TA 5 part no. 044039

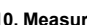

-Store

D-Recal

+ <sup>(2)</sup>

+Displ

pv2.

# 8. AC/DC current measurement

- 1. Disconnect all measuring leads from the BENNING PV 2. 2. Connect the BENNING CC 3 (option) current clamp adapter to the 4 mm test
- sockets Select the 40 A range on the BENNING CC 3.
- 4. Press the null balance key (ZERO) of the BENNING CC 3 for approx. 2 seconds. 5. Press the mode 4 of the BENNING PV 2. The
- ☐ symbol is shown on the LC display ①.
- 6. The AC/DC current can be measured in single-wire live conductor.

**BENNING PV 2** 

7. Press the ()-key () to store the measured values.

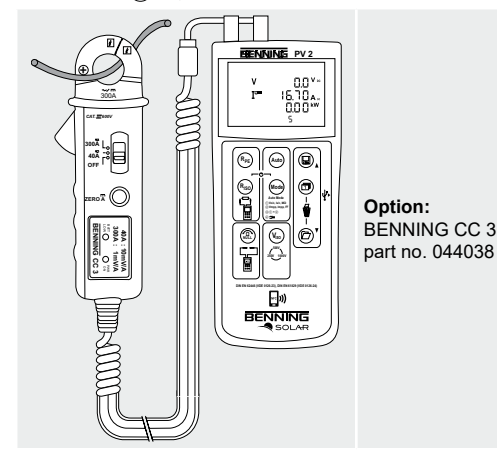

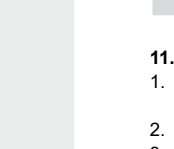

06/2024

Note: The optional PC software BENNING SOLAR Manager (part no. 050423) allows documentation according to DIN EN 62446 (VDE 0126-23) as well as representation of the I-V characteristic according to DIN EN 61829 (VDE 0126-24).

06/2024

# GB

- 1. Disconnect the PV measuring leads from the BENNING PV 2.

#### 9. AC/DC voltage measurement

- 2. Connect the red and black safety measuring lead as pictured.
- 3. The BENNING PV 2 automatically measures the AC/DC voltage at the measuring probes.
- 4. The polarity of the DC voltage is displayed by "+/-". In case of AC voltage. "+/-" will be displayed alternately.
- 5. Press the ()-key () to store the measured values.

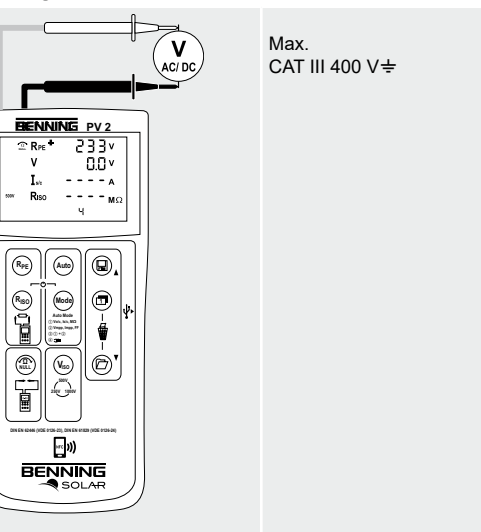

### 10. Measured value memory (999 display screens)

|    | Store all measurements currently on the LC display. In the RE-CALL mode, the measuring results are called in reverse order. |
|----|----------------------------------------------------------------------------------------------------|
|    | Recall the stored measured values on the LC display. Press and hold to send the measured value memory to the USB port.      |
|    | Clear all results from memory.                                                                                              |
| ay | Switch-over of the LC display in the I-V characteristics mode from Vo/c, Is/c to Vmpp, Impp.                                |

# 11. Downloading the measured value memory to the PC

1. Install the BENNING SOLAR data logger and driver from http://tms.benning.de/

- 2. Disconnect all measuring leads from the BENNING PV 2.
- 3. Connect the BENNING PV 2 to your PC by means of the USB connecting cable. 4. Start the PC software, select the COM port and click "Download".
- 5. Switch on the BENNING PV 2, press the (2)-key (3) and hold the (2)-key (3) again for approx. 2 seconds to start the download.
- 6. Open the measured value file in the CSV format via MS Excel®.